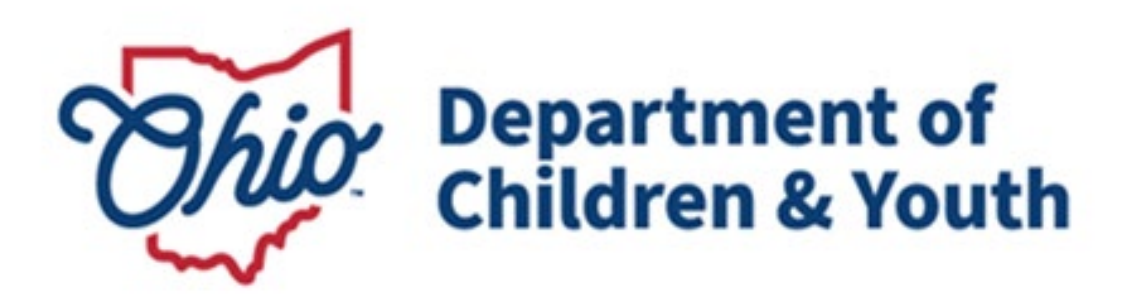

# **Knowledge Base Article**

# **Table of Contents**

| Overview                        | 3 |
|---------------------------------|---|
| Policy and Procedure Background | 3 |
| Access                          | 3 |
| Reviewing an Incident Report    | 3 |
| Notifications                   | 8 |

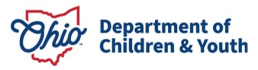

#### **Overview**

Functionality has been developed within the **Ohio Certification for Agencies and Families (OCAF)** system to allow residential agencies to document a critical incident and send notification to the custodial agency. A list of these incidents is maintained for review by State Licensing Specialists.

## Policy and Procedure Background

Ohio Administrative Code Rule 5101:2-9-23 | Notification and documentation of critical incidents mandates that residential facilities will notify the agency holding custody of a youth within 24 hours if any of the following occur:

(1) Death of the child or teenage mother.

(2) Absent without leave (AWOL) and the return from AWOL.

(3) Any serious injury or illness involving initial non-routine medical treatment.

(4) Expulsion or suspension from school.

(5) Any alleged delinquent or criminal activity of the child or teenage mother;

(6) Any situation in which the child or teenage mother is a victim of alleged delinquent or criminal activity.

(7) Suicide or self-mutilation attempts.

(8) Any incident of alleged abuse or neglect.

(9) Any involvement with law enforcement.

(10) Any use of physical restraint or isolation pursuant to rule 5101:2-9-22 of the Administrative Code.

(11) Any other unusual incident as defined in the agency's policies or by the agency.

### Access

Licensing Specialists will need to have their supervisor request access to the OCAF system through the <u>Customer Care Center</u>.

#### **Reviewing an Incident Report**

The **Home** page will be the initial screen presented each time you login to OCAF. It will display:

The list of **All New Critical Incident Reports** submitted to the Department of Children and Youth and **Notifications** received.

| Ohio   | Department of<br>Job & Family<br>Services                                                                                                    |                        |              | Q Search              |               |                    |   |                | *• 🖩 🏟 ? 🌣 뢷 | 6 |
|--------|----------------------------------------------------------------------------------------------------|------------------------|--------------|-----------------------|---------------|--------------------|---|----------------|--------------|---|
|        | Ohio Certificatio                                                                                                    | on f Home              | ~            |                       |               |                    |   |                |              |   |
| 4 item | Incident Reports<br>All New Critical Incident Reports<br>4 Items - Sorted by Indient Number - Filtered by All incident reports - Status, Record Type - Updated 10<br>minutes ago Q. Search this list Q. Search this list Q. Search th |                        |              |                       |               |                    |   |                |              |   |
|        | Incident $\uparrow \lor$                                                                                                    | Name of Provide $\lor$ | Involved C 🗸 | Date of the in $\lor$ | Status $\lor$ | Created Date       | ~ | OCAP Dashboard |              |   |
| 1      | 000003                                                                                                    | Happy Homes            | 123456       | 6/12/2024             | New           | 6/12/2024 2:45 PM  | V |                |              |   |
| 2      | 000005                                                                                                    | Happy Homes            | 121212       | 6/13/2024             | New           | 6/13/2024 9:48 AM  | • |                |              |   |
| 3      | 000006                                                                                                    | Happy Homes            | 11111        | 6/13/2024             | New           | 6/13/2024 11:01 AM |   |                |              |   |
| 4      | 000007                                                                                                    | Happy Homes            | 11111        | 6/13/2024             | New           | 6/13/2024 11:25 AM |   |                |              |   |

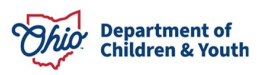

The grid across the top of the **New Critical Incident Reports** will provide helpful information about each record:

- **Incident Number** Clicking the blue hyperlink will navigate you to the incident report.
- **Name of Provider Agency** Clicking the blue hyperlink will navigate you to the Provider Agency's Account Details page.
- Involved Child's Ohio SACWIS ID Displays the child's Ohio SACWIS ID number.
- Date of the Incident Documents the date the critical incident took place.
- Status Indicates where in the process each incident report is in.
  - New Incident report has not been reviewed by a Licensing Specialist or Supervisor yet.
  - *Reviewed* The incident report has been reviewed by a Licensing Specialist or Supervisor.
- **Created Date/Time** Documents the day and time the incident was initially created by the worker.
- 1. Click on the **Incident Number** link for the Critical Incident Report you want to review.

| Ohio            | Department of<br>Job & Family<br>Services                                                  |                                                                                                    |                                                                   | Q Search                                                    |                               |                                                                |                                                                                                    |                                                                                                    | *• 🖩 🏟 ? 🏟 🦺 🐻 |
|-----------------|--------------------------------------------------------------------------------------------|----------------------------------------------------------------------------------------------------|-------------------------------------------------------------------|-------------------------------------------------------------|-------------------------------|----------------------------------------------------------------|----------------------------------------------------------------------------------------------------|----------------------------------------------------------------------------------------------------|----------------|
| ***             | Ohio Certificatio                                                                          | on f Home                                                                                                | ~                                                                 |                                                             |                               |                                                                |                                                                                                    |                                                                                                    |                |
| 4 item<br>minut | Incident Reports<br>All New Critics<br>s • Sorted by Incident Nu<br>es ago<br>Incident 1 ~ | Al Incident Reports<br>mber • Filtered by All incider<br>Name of Provide ~<br>Happy Homes<br>Happy Homes | S<br>nt reports - Status, Rev<br>Involved C ~<br>123456<br>121212 | cord Type • Updated 10 Date of the in ~ 6/12/2024 6/13/2024 | Q Search this Status  New New | list<br>Created Date<br>6/12/2024 2:45 PM<br>6/13/2024 9:48 AM | ) ((C)) ((C))<br>(C)) ((C))<br>(C)) ((C))<br>(C)) ((C))<br>(C)) ((C))<br>(C)) ((C))<br>(C)) ((C))<br>(C)) ((C))<br>(C)) ((C))<br>(C)) ((C))<br>(C)) ((C))<br>(C)) ((C))<br>(C)) ((C)) ((C))<br>(C)) ((C)) ((C))<br>(C)) ((C)) ((C))<br>(C)) ((C)) ((C)) ((C))<br>(C)) ((C)) (( | Recent Records       Image: Control of the second second seco |                |
| 3               | 000006                                                                                     | Happy Homes                                                                                              | 11111                                                             | 6/13/2024                                                   | New                           | 6/13/2024 11:01 AM                                             |                                                                                                    |                                                                                                    |                |
| 4               |                                                                                            | hoppy homes                                                                                              |                                                                   | 0,10,2024                                                   |                               | 0, 10, 2024 T1.20 AM                                           | · ·                                                                                                    |                                                                                                    |                |

The Critical Incident Report Details screen displays.

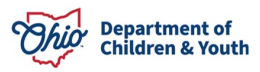

| Department of<br>Job & Family<br>Services                           |                                   |               | Q Search                   | ★▼ ■ ⇔ ? 卒 ♣                                                                                 | 6    |
|---------------------------------------------------------------------|-----------------------------------|---------------|----------------------------|----------------------------------------------------------------------------------------------|------|
| Ohio Certification f                                                | Home                              | ~ (           | 🖵 000003   Incident Re 🧹 🗙 |                                                                                              |      |
| Incident Report<br>000003                                           |                                   | 8- 110-9      |                            | Change St                                                                                    | atus |
| Name of Provider Agency         Re           Happy Homes         Cr | ord Type<br>tical Incident Report | Status<br>New |                            |                                                                                              |      |
| Details Incident Repor                                              | t History                         |               |                            | Activity History (2)                                                                         | •    |
| ✓ Incident Details                                                  |                                   |               |                            | Email: A new critical incident report has been recorded<br>Completed Date/                   | •    |
| Name of the Provider (facility)<br>Test, Provider                   |                                   |               |                            | Email: A new critical Incident report has been recorded<br>Completed Date/ 6/12/2024 2:45 PM | •    |
| Name of Provider Agency<br>Happy Homes                              |                                   |               |                            | View All                                                                                     |      |
| Involved Child's Ohio SACWIS ID?                                    |                                   |               |                            |                                                                                              |      |
| Name of Custodial Agency<br>Test Agency                             |                                   |               |                            |                                                                                              |      |

This page will display all the information that was entered on the **Critical Incident Report** form.

2. To view the Email, click the **blue Email hyperlink**.

| This Department of<br>Job & Family<br>Services                                                     | Q Search                           | * 🖬 🚓 ? 🌣 🐥 🐻                                                                                |
|----------------------------------------------------------------------------------------------------|------------------------------------|----------------------------------------------------------------------------------------------|
| Ohio Certification f Home                                                                          | ✓ □ 000003   Incident Re ✓ ×       |                                                                                              |
| Incident Report<br>000003                                                                          | NGS THE HIGHNINGS NOS THE HIGHNING | Change Status                                                                                |
| Name of Provider Agency         Record Type           Happy Homes         Critical Incident Report | Status<br>New                      |                                                                                              |
| Details Incident Report History                                                                    |                                    | Activity History (2)                                                                         |
| ∽ Incident Details                                                                                 |                                    | Email: A new critical Incident report has been recorded<br>Completed Date/ 6/12/2024 2:45 PM |
| Name of the Provider (facility)<br>Test, Provider                                                  |                                    | Email: A new critical Incident report has been recorded<br>Completed Date/ 6/12/2024 2:45 PM |
| Name of Provider Agency<br>Happy Homes                                                             |                                    | View All                                                                                     |

The Email Message displays detailing the Critical Incident Report.

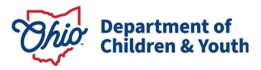

| A new critical Incident report has been recorded                                                                                                    | Delete                     |
|----------------------------------------------------------------------------------------------------|----------------------------|
| Message Details                                                                                                    | Related                    |
| From: <b>Do Not Reply</b> 2:45 PM [Ji<br>To: TestingEmail@gmail.com 💌                                                                                                 | un 12 Attachments (0)      |
| This email is to notify you that a Critical Incident Report has been recorded for a child/youth in your custody on 6/12/2024.<br>Below are the details of the report: | Approval History (0)       |
| Name of the Provider (facility)<br>Test, Provider                                                                                                    | Sender and Recipients (0)  |
| Name of Provider Agency<br>Happy Homes                                                                                                    | C Other Related People (0) |
| Involved Child's Ohio SACWIS ID?<br>123456                                                                                                    | Related To (1)             |
| Name of Custodial Agency<br>Test Agency                                                                                                    | 000003<br>Incident Report  |
| Email address(es) for custodial agency<br>TestingEmail@gmail.com                                                                                                    |                            |

# 3. To return to the Critical Incident Report Details page click the **Report Number tab**.

| Ohio Departm<br>Job & Fa<br>Services | ent of<br>mily                  |                  |         | Q Search                   |                  |                         | ? 🌣 🌲 👼 |
|--------------------------------------|---------------------------------|------------------|---------|----------------------------|------------------|-------------------------|---------|
| Ohio C                               | ertification f                  | Home             | ~       | 🖵 000003   Incident Re 🗸 🗙 |                  |                         |         |
| 🖵 000003   Incider                   | nt 🛛 🗠 A new cr                 | <u>i</u>         |         |                            |                  |                         |         |
| A new                                | critical Incident               | t report has bee | n recor | ded                        |                  | Delete K Reply All K Re | ply     |
| Message                              | Details                         |                  |         |                            |                  | Related                 |         |
| From: Do<br>To: Testin               | Not Reply<br>gEmail@gmail.com 💌 |                  |         |                            | 2:45 PM   Jun 12 | Attachments (0)         | •       |

#### The Critical Incident Report Details screen displays.

4. Once the Critical Incident Report has been reviewed, the Licensing Specialist can click the **Change Status** button.

| Ohio Department of<br>Job & Family<br>Services |                                         | Q Search      |     | ★▼ <b>■</b> @ ? \$ <b>₽</b> 🗟 |
|------------------------------------------------|-----------------------------------------|---------------|-----|-------------------------------|
| Ohio Certifica                                 | ation f Home                            | ✓             | ~ × |                               |
| 🖵 000003   Incide                              | ➡ A new criti ∨ X                       |               |     |                               |
| Incident Report<br>000003                      |                                         |               |     | Change Status                 |
| Name of Provider Agency<br>Happy Homes         | Record Type<br>Critical Incident Report | Status<br>New |     |                               |

A box displays prompting you to **Change Status**.

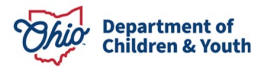

| ype   | Status   |        |        |           | $\mathbf{X}$   |
|-------|----------|--------|--------|-----------|----------------|
| Incid |          | Change | Status |           | _              |
| tory  | * Status |        |        |           | 1 (2           |
|       | New      |        |        |           | •              |
|       |          |        |        |           | der            |
|       |          |        |        | Cancel    | Save der       |
|       |          |        |        | compicted | Juic, 0, .2/20 |

- 5. Select **Reviewed** from the dropdown menu.
- 6. Click the **Save** button.

| Status   |               |  |
|----------|---------------|--|
| <u>(</u> | Change Status |  |
| None     |               |  |
| ✔ New    |               |  |
| Reviewed |               |  |

The **Critical Incident Report Details** screen will display and now show the report has been **Reviewed**.

| Department of<br>Job & Family<br>Services    |                                     |           | Q Search                   |            | *                    | ₿₿ | ? 🌣   | •         |
|----------------------------------------------|-------------------------------------|-----------|----------------------------|------------|----------------------|----|-------|-----------|
| Ohio Certification f                         | Home                                | ~         | 📮 000003   Incident Re 🗸 🗙 |            |                      |    |       |           |
| 📮 000003   Incide 🖾 A new                    | criti v x                           |           |                            |            |                      |    |       |           |
| Dincident Report<br>000003                   |                                     |           |                            | - Horaca V |                      |    | Chang | je Status |
| Name of Provider Agency Re<br>Happy Homes Ci | cord Type<br>itical Incident Report | Sta<br>Re | tus<br>viewed              |            |                      |    |       |           |
| Details Incident Repo                        | t History                           |           |                            |            | Activity History (2) |    |       | •         |

**Note:** The Licensing Specialist has the option to change the Reviewed report back to New if needed by clicking the **Change Status** button again.

7. Click the **Home** tab.

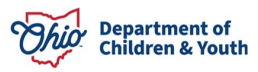

| Department of<br>Job & Family<br>Services   |                                       | Q Search           |                      | @?‡₽ 💆        |
|---------------------------------------------|---------------------------------------|--------------------|----------------------|---------------|
| Ohio Certification f                        | Home                                  | ✓                  |                      |               |
| 📮 000003   Incide 💌 A nev                   | v criti 🗸 🗙                           |                    |                      |               |
| Incident Report<br>000003                   |                                       |                    |                      | Change Status |
| Name of Provider Agency Ri<br>Happy Homes C | ecord Type<br>ritical Incident Report | Status<br>Reviewed |                      |               |
| Details Incident Repo                       | rt History                            |                    | Activity History (2) | V             |

The **Home** tab displays. Here you will see the Critical Incident Report now has a **Status** of **Reviewed** within the **All New Critical Incident Reports** list.

| Incident Reports<br>All New Critical Incident Reports<br>4 items • Sorted by Incident Number • Filtered by All incident reports - Status, Record Type • Updated an<br>hour ago Q Search this list Q Search this list |              |                          |                   |                       |            |                    |   |  |
|----------------------------------------------------------------------------------------------------|--------------|--------------------------|-------------------|-----------------------|------------|--------------------|---|--|
|                                                                                                    | Incident 1 🗸 | Name of Provide $ \lor $ | Involved C $\lor$ | Date of the in $\vee$ | Status 🗸 🗸 | Created Date       | ~ |  |
| 1                                                                                                    | 000003       | Happy Homes              | 123456            | 6/12/2024             | Reviewed   | 6/12/2024 2:45 PM  |   |  |
| 2                                                                                                    | 000005       | Happy Homes              | 121212            | 6/13/2024             | New        | 6/13/2024 9:48 AM  |   |  |
| 3                                                                                                    | 000006       | Happy Homes              | 11111             | 6/13/2024             | New        | 6/13/2024 11:01 AM |   |  |
| 4                                                                                                    | 000007       | Happy Homes              | 11111             | 6/13/2024             | New        | 6/13/2024 11:25 AM |   |  |

### **Notifications**

There are two notifications the Licensing Specialist/Supervisor will receive when a New Critical Incident Report is completed.

- An email will be sent to the Custodial Agency Supervisor and Licensing Specialist. (Reviewed previously in this Knowledge Base Article).
- The Supervisor and Licensing Specialist for the Custodial Agency will receive an Alert Notification in the OCAF system. Shown below:
- 1. From the **Home** tab, the Notifications button will display a **New Notification** alert.

| Ohio              | Department of<br>Job & Family<br>Services                                                                                                    |      |   | Q Search |  |                          |                | *• • • | ? 🏚 👰 💿 |
|-------------------|----------------------------------------------------------------------------------------------------|------|---|----------|--|--------------------------|----------------|--------|---------|
| ***               | Ohio Certification f                                                                                                    | Home | ~ |          |  |                          |                |        |         |
| 4 item:<br>minute | Incident Reports All New Critical Incident Reports 4 items • Sorted by Incident Number • Filtered by All incident reports - Status, Record Type • Updated 10 minutes ago |      |   |          |  | [\$\$ + ] C <sup>4</sup> | Recent Records |        |         |

- 2. Click the **Notifications** button.
- 3. All Critical Incident Reported Notifications display.
- 4. Make a selection from the **New Notifications**.

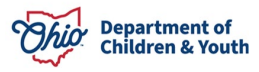

| Ohio                                                                                                    | Department of<br>Job & Family<br>Services |                          |              | Q Search              |             |                    |        | * 🖬 🗠 ? 🌣 💻 🔇                                                                                                |
|----------------------------------------------------------------------------------------------------|-------------------------------------------|--------------------------|--------------|-----------------------|-------------|--------------------|--------|----------------------------------------------------------------------------------------------------|
|                                                                                                    | Ohio Certificatio                         | on f Home                | ~            |                       |             |                    |        | Notifications Mark all as read                                                                               |
| Incident Reports<br>All New Critical Incident Reports<br>4 items • Sorted by Incident Number • Filtered by All incident reports - Status, Record Type • Updated +<br>hour ago |                                           |                          |              |                       | Q. Search t | :his list          | \$ · C | R Critical Incident Reported<br>A new critical incident is reported for Test Agency<br>Jun 13, 2024 11:25 AM |
|                                                                                                    | Incident 1 🗸                              | Name of Provide $ \lor $ | Involved C 🗸 | Date of the in $\lor$ | Status      | ✓ Created Date     | ~      | Critical Incident Reported                                                                                   |
| 1                                                                                                    | 000003                                    | Happy Homes              | 123456       | 6/12/2024             | Reviewed    | 6/12/2024 2:45 PM  |        | A new critical incident is reported for fest Agency                                                          |
| 2                                                                                                    | 000005                                    | Happy Homes              | 121212       | 6/13/2024             | New         | 6/13/2024 9:48 AM  | •      | Jun 13, 2024 11:01 AM •                                                                                      |
| з                                                                                                    | 000006                                    | Happy Homes              | 11111        | 6/13/2024             | New         | 6/13/2024 11:01 AM |        | Critical Incident Reported                                                                                   |
| 4                                                                                                    | 000007                                    | Happy Homes              | 11111        | 6/13/2024             | New         | 6/13/2024 11:25 AM | •      | A new critical incident is reported for Test Agency                                                          |
|                                                                                                    |                                           |                          |              |                       |             |                    |        | Jun 13. 2024 9:48 AM •                                                                                       |

The Critical Incident Report Details screen displays.

| Department of<br>Job & Family<br>Services                                            | Q Search                                                                | * 🖬 🚓 ? 🌣 🐥 🐻                                                                                |
|--------------------------------------------------------------------------------------|-------------------------------------------------------------------------|----------------------------------------------------------------------------------------------|
| Ohio Certification f Home 🗸                                                          | 📮 000003   Incident Re 🗸 🗙                                              |                                                                                              |
| Incident Report<br>000003                                                            | S ~ ; Z. III. ))))III.<br>S ~ ; Z. III. )))III.<br>S ~ ; Z. III. ))III. | Change Status                                                                                |
| Name of Provider Agency Record Type Stat<br>Happy Homes Critical Incident Report Net | us<br>W                                                                 |                                                                                              |
| Details Incident Report History                                                      |                                                                         | Activity History (2)                                                                         |
| ✓ Incident Details                                                                   |                                                                         | Email: A new critical Incident report has been recorded<br>Completed Date/ 6/12/2024 2:45 PM |
| Name of the Provider (facility)<br>Test, Provider                                    |                                                                         | Email: A new critical Incident report has been recorded Completed Date/ 6/12/2024 2:45 PM    |
| Name of Provider Agency<br>Happy Homes                                               |                                                                         | View All                                                                                     |
| Involved Child's Ohio SACWIS ID? 0<br>123456                                         |                                                                         |                                                                                              |
| Name of Custodial Agency<br>Test Agency                                              |                                                                         |                                                                                              |

If you need additional information or assistance, please contact the Bureau of Children Services Operational Support's <u>Customer Care Center</u>.

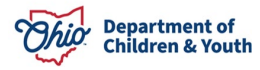